## Sending Email

You will have the option to send an email to All Users, All Instructors, All Students, Selected Users or Groups.

To send an email click the Course Email on the course menu bar.

| • | Early College High<br>School    | <b>A</b> |   |
|---|---------------------------------|----------|---|
|   | Course Information              |          |   |
|   | Home Page                       |          |   |
|   | Course Materials &<br>Resources |          |   |
| _ | Announcements                   |          |   |
|   | Lesson Content                  |          |   |
|   | Assignments                     |          |   |
|   | Discussion Boards               |          |   |
|   | Tools                           |          |   |
|   | Course Email                    |          | C |
|   | My Grades                       |          |   |
|   | General Resources               |          |   |

## Choose Select Users

You can select each user by clicking on the name and choosing the >. You can even select all then choose the >.

| ✤ Indicates a required field                                                                                 | ild.                                                                                                    | Cancel Submi |
|----------------------------------------------------------------------------------------------------|----------------------------------------------------------------------------------------------------|--------------|
| * To                                                                                                    |                                                                                                    |              |
| Gaddy, Sonja<br>Hammonds, Lisa                                                                               |                                                                                                    |              |
| Parker, Natalie<br>Williams, Gwendolyn                                                                       | Nect All                                                                                                    |              |
| Parker, Natalie<br>Williams, Gwendolyn<br>Invert Selection Se                                                | Atert All Invert Selection Select All                                                                                                    |              |
| Parker, Natalie<br>Williams, Gwendolyn<br>Invert Selection Se<br>Invalid Email<br>From                       | Hert All<br>User, Test-01; User, Test-02<br>Gwendolyn Williams-gdavliaes edu (gdwilliams@txwes.edu)                                          |              |
| Parker, Natalie<br>Williams, Gwendolyn<br>Invert Selection Se<br>Invalid Email<br>From<br>Subject            | Hert All<br>User, Test-01; User, Test-02<br>Gvendolyn Williams-gdwilliams@txwes.edu (gdwilliams@txwes.edu)                                   |              |
| Parker, Matalie<br>Williams, Gwendolyn<br>Invert Selection Se<br>Invalid Email<br>From<br>Subject<br>Message | Rect All<br>User, Test-01; User, Test-02<br>Gwendolyn Williams - gdwilliams@txwes.edu (gdwilliams@txwes.edu)                                 |              |
| Parker, Natalie<br>Williams, Gwendolyn<br>Invalid Email<br>From<br>Subject<br>Message<br>T T T T T Paragr    | sect All Invert Sefect All Invert Sefect All User, Test-01: User, Test-02:<br>Gvendolyn Williams - gdvillams@txves.edu (gdvillams@txves.edu) | Q i % 2      |

Put a subject in the subject area and type your message in the message area. Then choose submit.